## How to Report Post Activity Attendance in the AAST CEC Portal

Within 45 days after the completion of your activity, please complete the following steps to upload your post activity documents to the AAST CEC Portal. Without these documents and completion of all steps below, AAST cannot issue CEC certificates to your participants.

 Log in to the AAST educational provider account used to create the CEC application for the activity. To login, visit <u>https://www.aastweb.org/</u> and hover over "EDUCATION & EVENTS" and then "CEC PROVIDER PROGRAM" from the top navigation.

|                            | MEMBERSHIP      | My              | Profile   Logout   Cart   Search Q<br>5 CAREER CLINICAL RESOURCES |
|----------------------------|-----------------|-----------------|-------------------------------------------------------------------|
| LEARNING CENTER            | CEC PROVIDER PR | OGRAM OTHEI     | R CEC OPPORTUNITIES                                               |
| CEC EDUCATIONAL TRANSCRIPT | CCSH WORKSH     | IOPS SLEEP TECI | HNOLOGIST APPRECIATION<br>WEEK                                    |
|                            |                 |                 |                                                                   |

Next, scroll down to the "Educational Providers" section on the CEC Program page, and select the hyperlink under "Current Providers".

2. Enter your login credentials.

| Login                                                             |
|-------------------------------------------------------------------|
| Enter your AAST ID or Email Address and Password below to log in. |
| AAST ID or Email                                                  |
| pgoar@smithbucklin.com                                            |
| Password                                                          |
|                                                                   |
| Forgot your password? Remember me Login                           |

3. Enter the name of your event into the Program Name field or use the Program Type, Date Range, or Status fields to find your activity Program ID. Please note you may have to scroll down the page to find this section.

| Program ID:            |     |
|------------------------|-----|
| Program Name:          |     |
| Program Type:          | All |
| Submission Date Range: |     |

| Program Date Range: | MM/DD/YYYY to |  | MM/DD/YYYY |  |
|---------------------|---------------|--|------------|--|
| Status:             | My Inbox      |  | T          |  |

| Showing Records | 1 to 20 of 994                         |                                        |              |                           |                 |          |  |
|-----------------|----------------------------------------|----------------------------------------|--------------|---------------------------|-----------------|----------|--|
| Program ID      | P stram News                           | Program Type                           | Program Date | Educational Provider Name | Submission Date |          |  |
| A09164          | 13th Annual Sleep Disorders Conference | Education Provider Educational Program | 4/10/2009    | AAST                      |                 | Approved |  |

- 4. The Program ID is the unique identifier that is tied to the amount of approved CECs for your activity. Use the unique Program ID to record attendance for each approved activity.
- To report attendance from the Educational Provider dropdown menu, select "Educational Provider" > "Attendance."
- 6. Choose one of the button options to upload attendance for your attendees, "Upload Attendance" and "Enter Attendance".

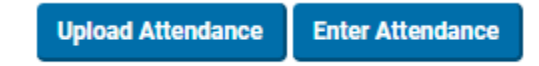

- 7. Upload Attendance will allow you to add multiple records from a .CSV (comma delimited) spreadsheet. Enter Attendance should be used to add individual CEC records. To upload multiple attendee records, choose "Upload Attendance."
- 8. Use the "Process File" button on this page to import an attendance sheet for your programs. Please be sure that the Provider selected matches the provider that owns the activities.
- 9. The file must be in .CSV format. <u>Download the template from the Upload Program Attendance page</u> for your use.
- 10. Complete the downloaded template by filling in the required fields for each attendee.

|   | Α          | В       | С          | D         | E               | F    |  |
|---|------------|---------|------------|-----------|-----------------|------|--|
| 1 | Program ID | AAST ID | First Name | Last Name | Completion Date | CECs |  |
| 2 | A09164     | 100100  | John       | Smith     | 4/10/2009       | 1    |  |
| 3 | A09164     | 100101  | Jane       | Jones     | 4/10/2009       | 3    |  |
| 4 | A09164     | 100102  | Sally      | Johnson   | 4/10/2009       | 9    |  |
| 5 | A09164     | 100103  | Suzie      | Garcia    | 4/10/2009       | 9    |  |
| 6 | A09164     | 100104  | James      | Miller    | 4/10/2009       | 10   |  |
| _ |            |         |            |           |                 |      |  |

11. AAST member and guest ID numbers can be found in the Member Search, by navigating to "Educational Provider" > "Member Search."

Member Search

| Enter your search criteria in any of the fields, and click the blue Filter button at the bottom right to view the results. |  |            |              |          |  |              |  |
|----------------------------------------------------------------------------------------------------|--|------------|--------------|----------|--|--------------|--|
|                                                                                                    |  |            |              |          |  |              |  |
| First Name:                                                                                                    |  | Last Name: | ]            | Email:   |  |              |  |
| City:                                                                                                    |  | State:     |              | Zip:     |  |              |  |
| County:                                                                                                    |  | Role:      | Practitioner | AAST ID: |  |              |  |
|                                                                                                    |  |            |              |          |  | Clear Filter |  |

12. Save the .CVS file to your computer to upload the file in the "Choose a file to process" field, and select "Process File.".

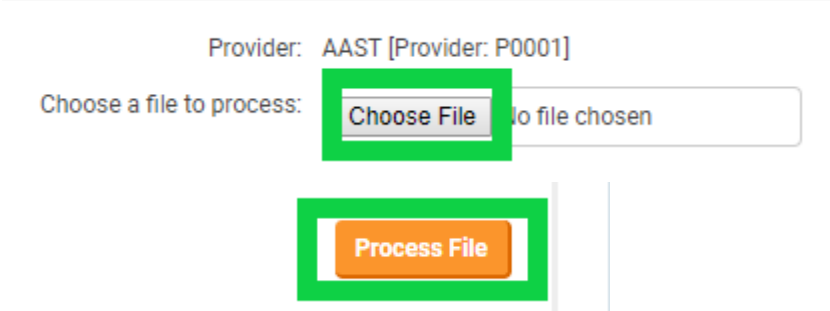

- 13. After uploading the file, the system will display failure messages for any data that cannot be imported. Please review the messages carefully. The file will not upload successfully unless the entire file has no errors. If an error exists, the display message will tell you which line in your document is incorrect, and why. Use this to edit your file, or reach out to <u>cecprogram@aastweb.org</u> for assistance with your upload.
- 14. Once you have uploaded all necessary documents, you will receive a "Record was successfully processed" message.

Record was successfully processed

15. Please share these instructions with your participants for viewing certificates in the CEC portal.